#### **RESETTING YOUR** > SharePoint **PASSWORD**

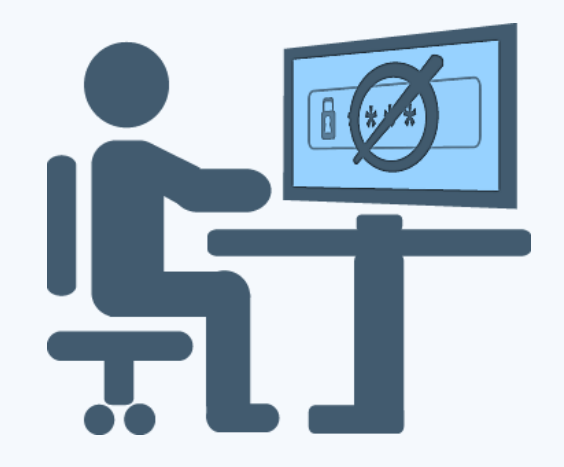

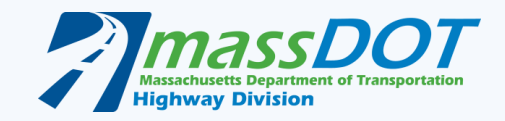

#### SharePoint Password Reset/Change Site

To reset/change your SharePoint password please visit the SharePoint Password Reset/Change site at the URL address below:

https://pcpw.massdot.state.ma.us/SitePages/Home.aspx

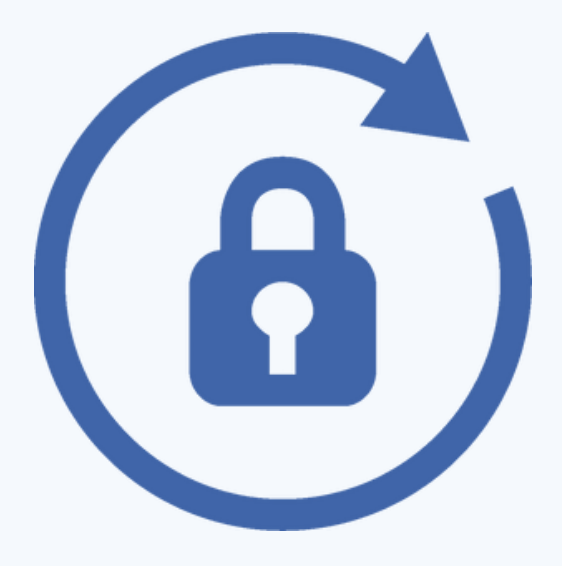

#### SharePoint Password Reset/Change Site

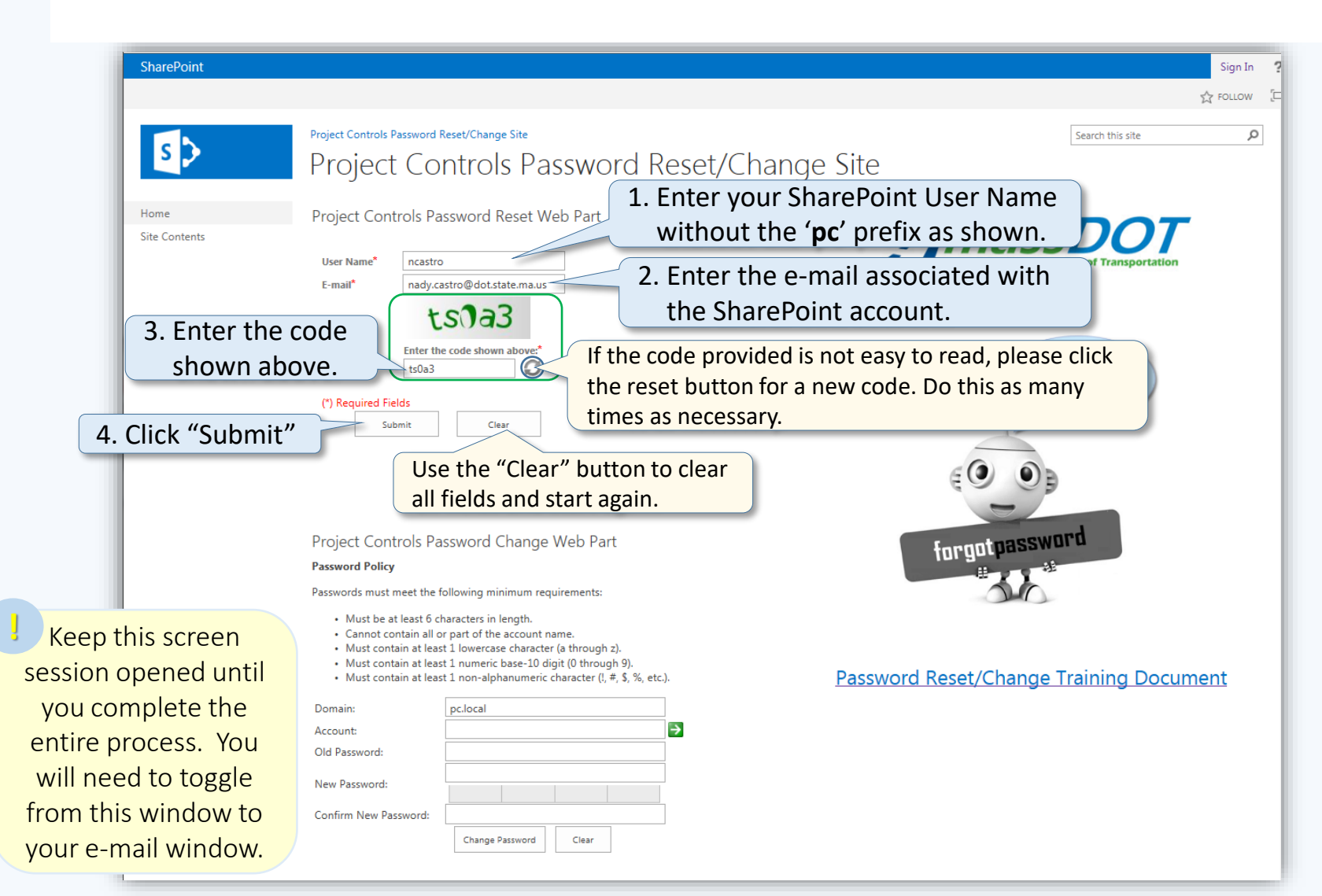

### **Confirmation Request Alert**

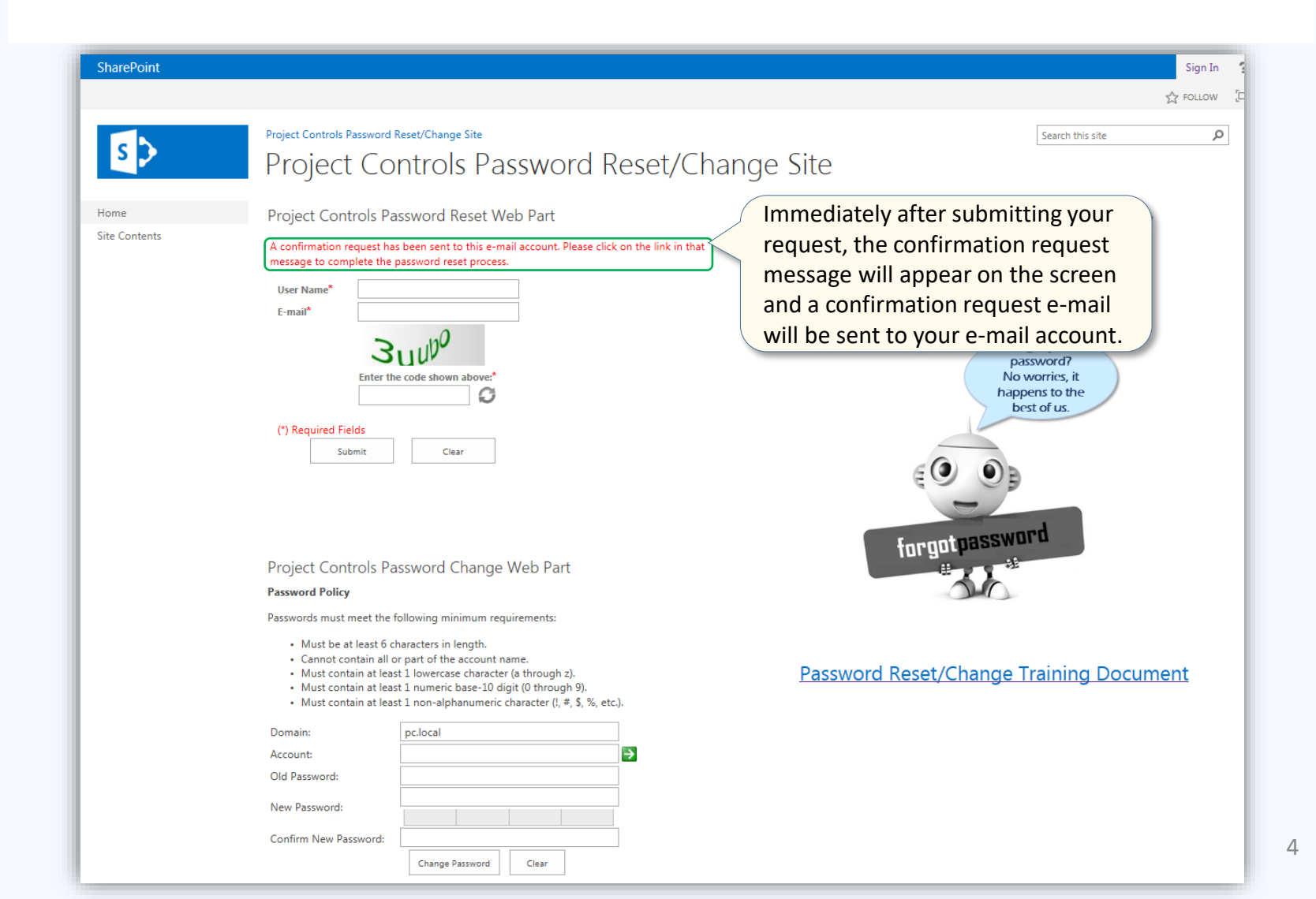

#### Password Reset – REQUEST Message

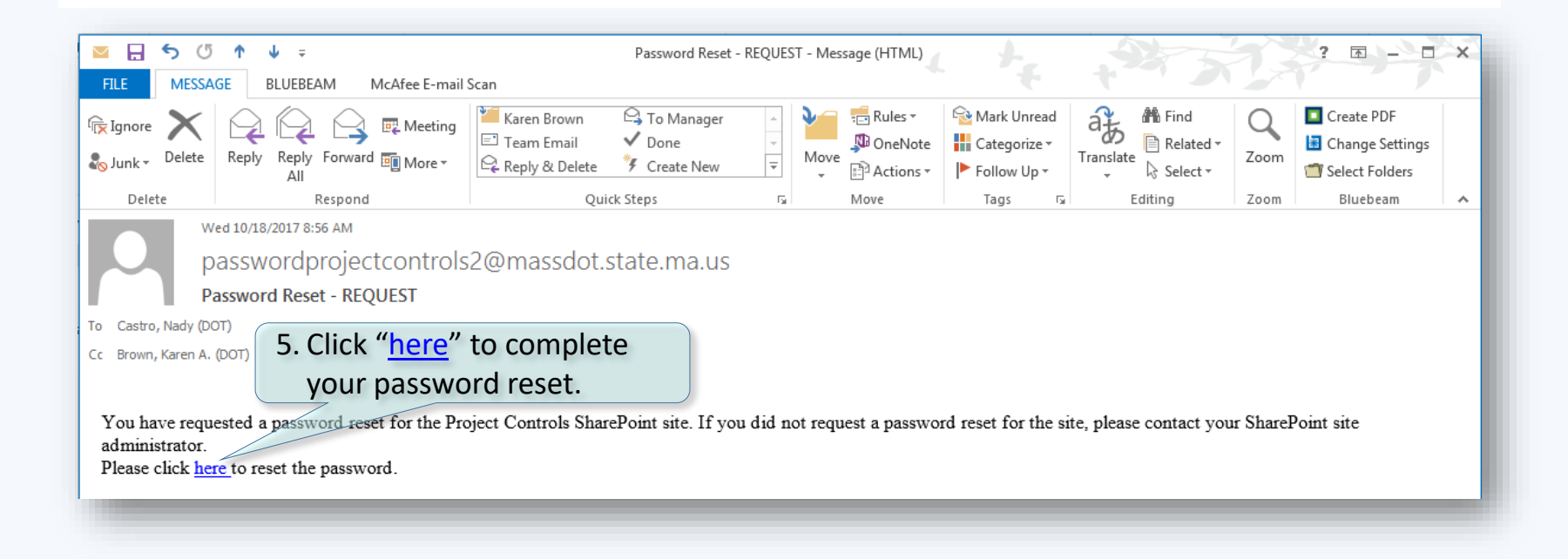

### Successful Reset Alert

| SharePoint            |                                                                                                    | Sign In      |
|-----------------------|----------------------------------------------------------------------------------------------------|--------------|
| S                     | Project Controls Password Reset/Change Site Project Controls Password Reset/Change Site                                                                                                    | م            |
| Home<br>Site Contents | Project Controls Password Reset Web Part Vour password has been successfully reset. An e-mail containing your new password has been sent. Reset Another Password Reset Another Password                                                                                                    |              |
|                       | Project Controls Password Change Web Part   Password Policy   Must contain all or part of the account name.   Must contain at least 1 numeric base-10 digit (0 through 9).   Must contain at least 1 numeric base-10 digit (0 through 9).   Must contain at least 1 numeric base-10 digit (0 through 9).   Domain:   project condition at least 1 numeric base-10 digit (0 through 9).   Must contain at least 1 numeric base-10 digit (0 through 9).   Must contain at least 1 numeric base-10 digit (0 through 9). |              |
|                       | New Password: Confirm New Password Change Password Clear Change Password Clear                                                                                                    | <u>iment</u> |

#### Password Reset – COMPLETED Message

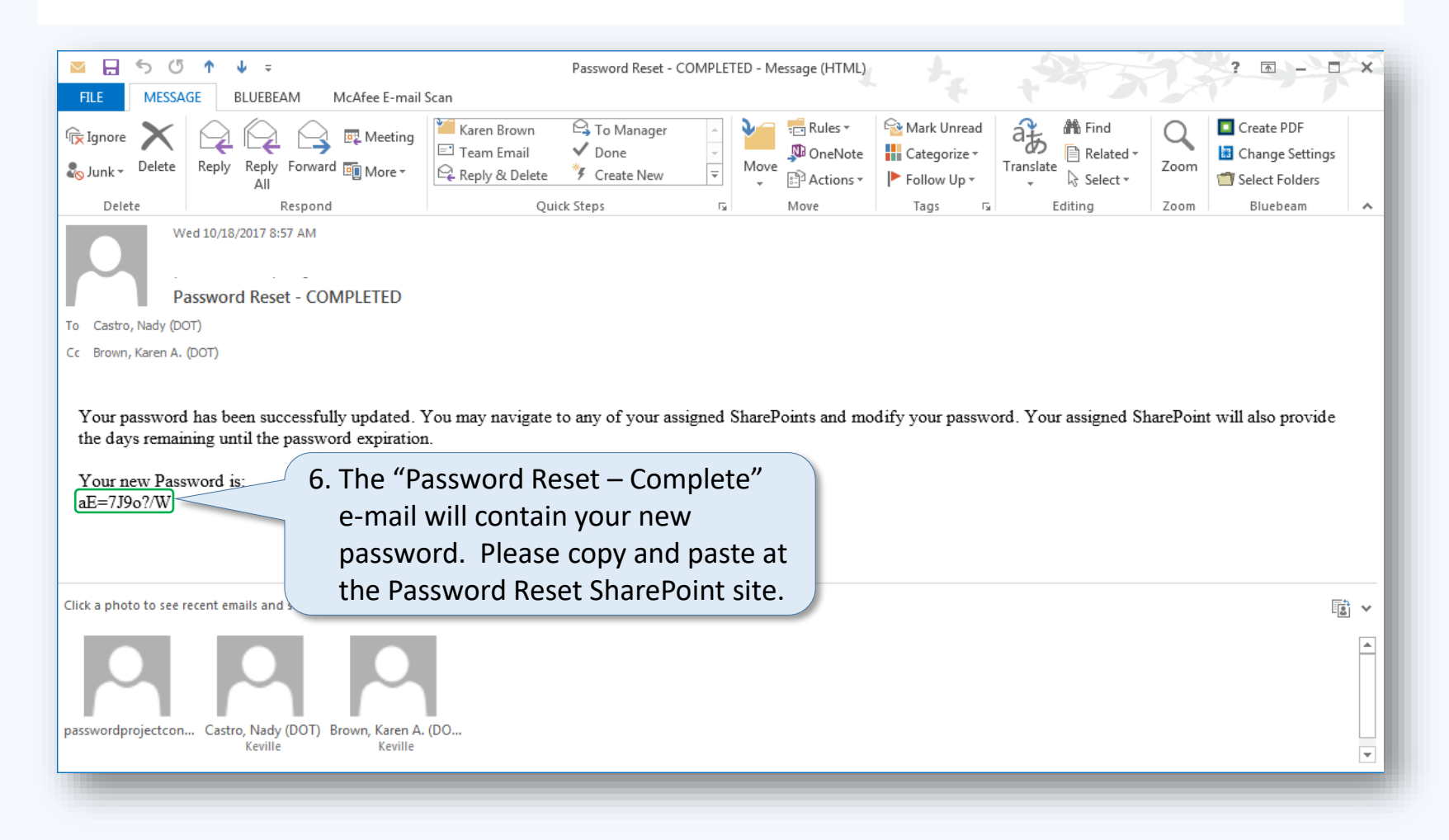

# Changing Your Own Password

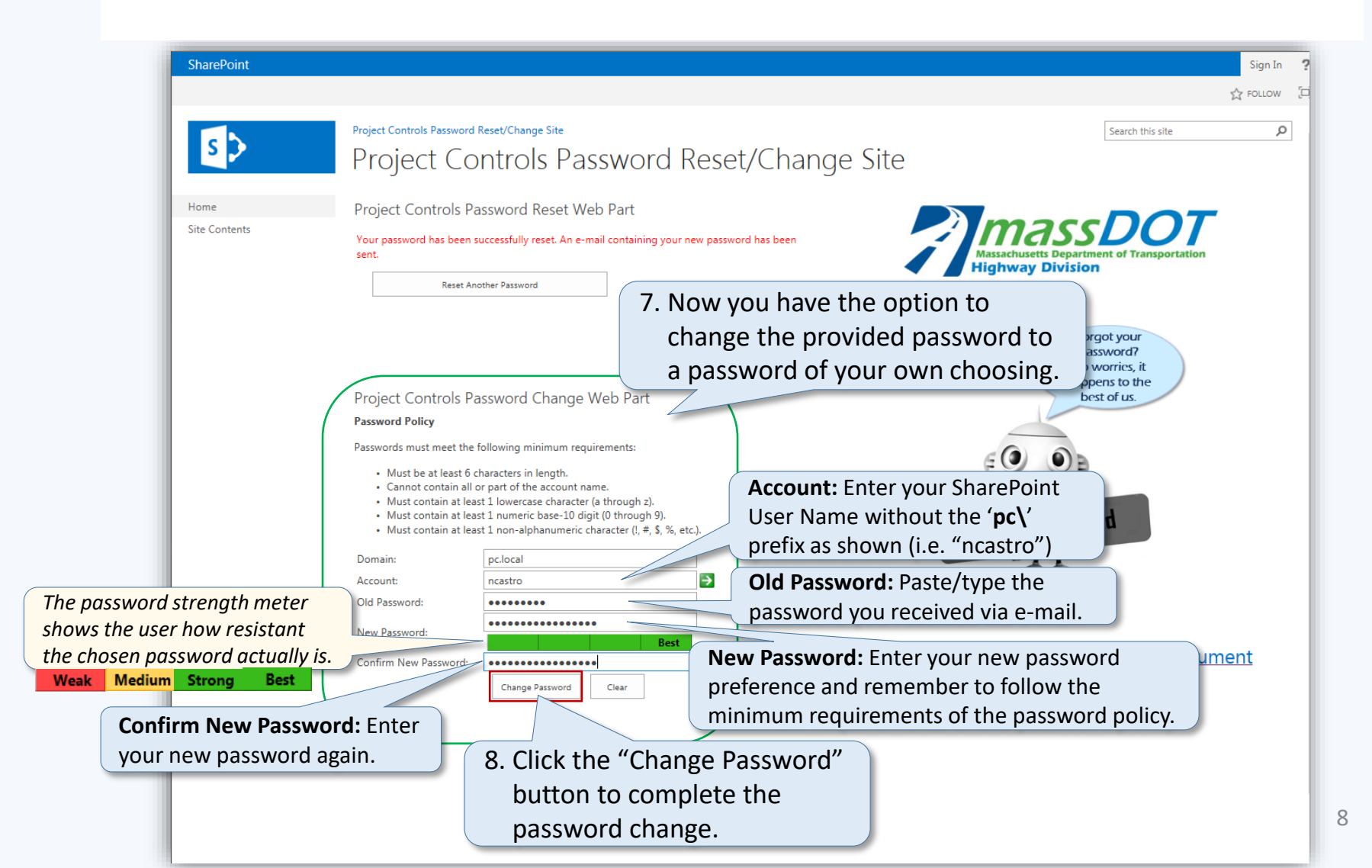

# Password Changed Successfully

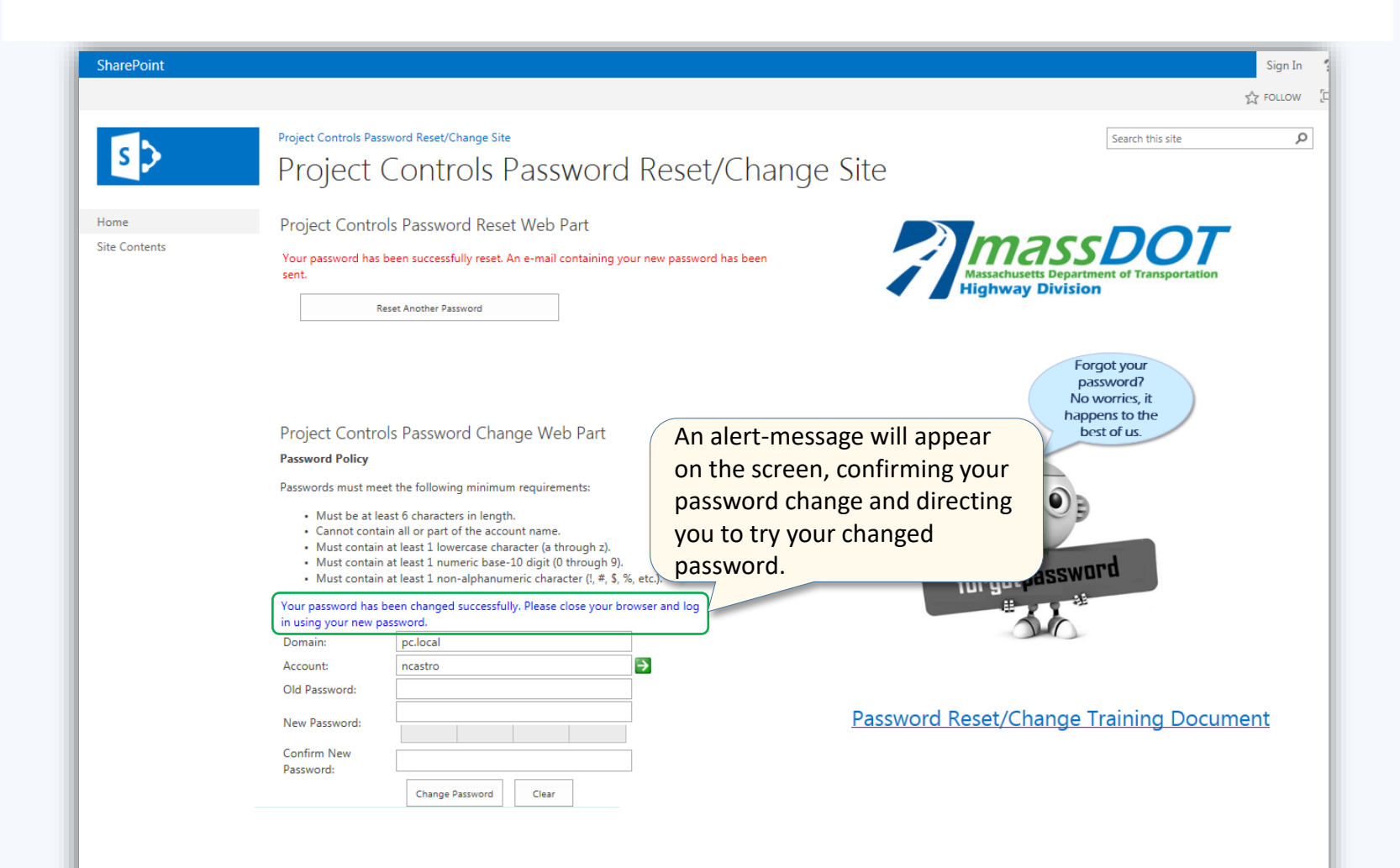

## Unable To Change Password Alert

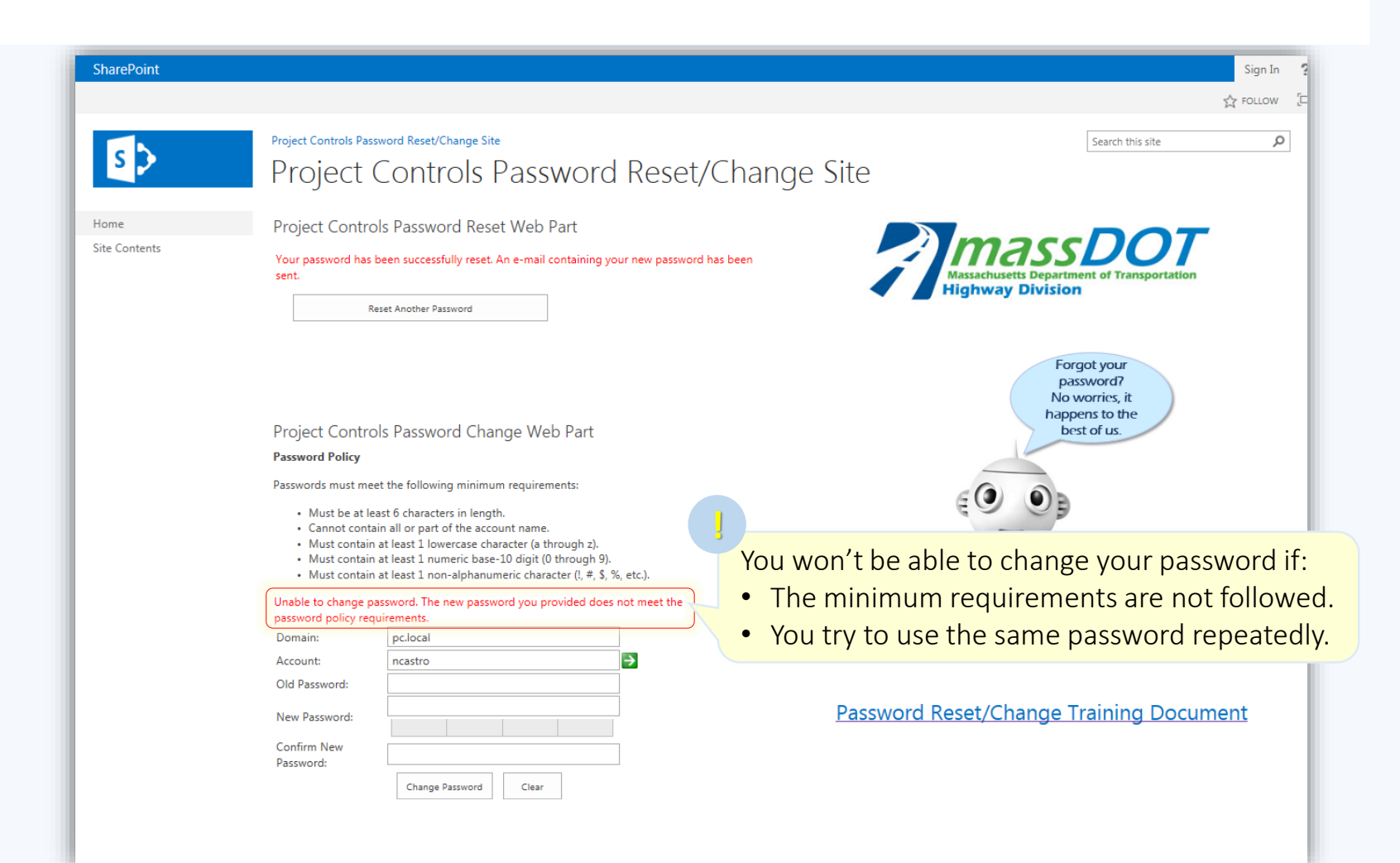

### Passwords Entered Do Not Match

|                                                                                                    | Sign In                           |
|----------------------------------------------------------------------------------------------------|-----------------------------------|
|                                                                                                    | FOLLOW                            |
| Project Controls Password Reset/Change Site<br>Project Controls Password Reset/Change Site                                                                                                    | م                                 |
| Project Controls Password Reset Web Part                                                                                                    |                                   |
| Your password has been successfully reset. An e-mail containing your new password has been sent.  Reset Another Password                                                                                                    | Ion                               |
| Project Controls Password Change Web Part Password Policy Passwords must meet the following minimum requirements:                                                                                                    |                                   |
| <ul> <li>Must be at least 6 characters in length.</li> <li>Cannot contain all or part of the account name.</li> <li>Must contain at least 1 lowercase character (a through z).</li> <li>Must contain at least 1 numeric base-10 digit (0 through z).</li> <li>Must contain at least 1 non-alphanumeric character (a through z).</li> </ul> |                                   |
| The passwords entered do not match.                                                                                                    |                                   |
| Domain: pc.local                                                                                                    |                                   |
| Account: ncastro                                                                                                    |                                   |
| New Password: Confirm New Password: Change Password Clear                                                                                                    | <u>cument</u>                     |
|                                                                                                    | <section-header></section-header> |

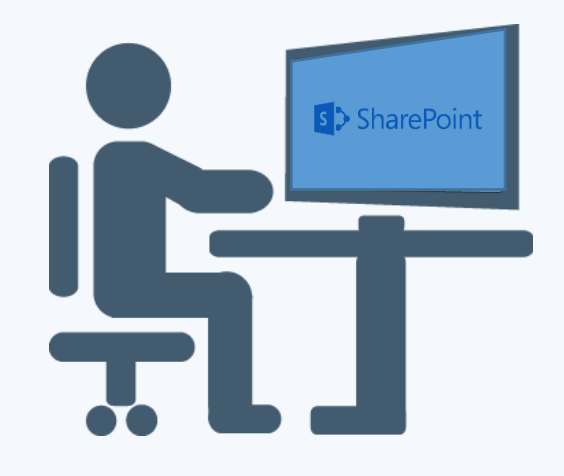

# If you have any questions, concerns and/or comments concerning this training document please e-mail

Karen.A.Brown@dot.state.ma.us Or

Nady.K.Castro@dot.state.ma.us

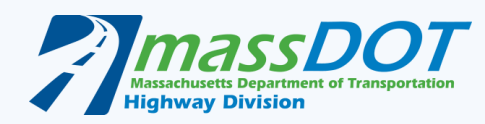